## PROA MS

## Installation and basic configuration guide

1. Download and unzip the installation file

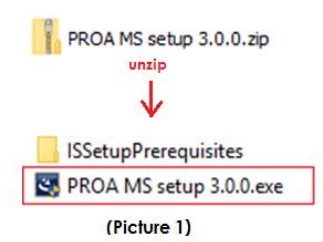

- 2. Double click on "PROA MS setup.exe" file (Picture 1)
- 3. Click "Next"

| 🛃 PROA MS - InstallShield Wizard |                                                                                             |
|----------------------------------|---------------------------------------------------------------------------------------------|
| Par .                            | Welcome to the InstallShield Wizard for PROA<br>MS                                          |
|                                  | The InstallShield(R) Wizard will install PROA MS on your computer. To continue, click Next. |
|                                  | WARNING: This program is protected by copyright law and international treaties.             |
|                                  | < Back Next > Cancel                                                                        |

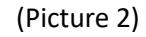

4. Choose destination folder by clicking on "Change" button or click "Next" to install to default folder (C:\XPR\PROA MS)

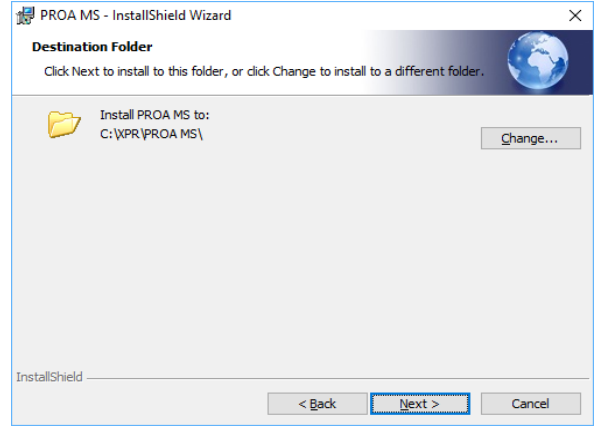

(Picture 3)

- 5. Shortcut on desktop "PROA MS" will be created, double click to start the software
- 6. If its new installation, "Site" window will open (Picture 4).

| 🖷 Sites          | × |
|------------------|---|
| Existing sites   |   |
|                  |   |
|                  |   |
|                  |   |
|                  |   |
|                  |   |
|                  |   |
| No potivo pito   |   |
|                  |   |
| Site name        | ] |
| Copen Add Delete | ] |

(Picture 4 – Sites)

- \*\*\* About Sites:
  - Each site represents separate installation and database is created for each.
  - Doors, Users, Access levels and Departments are configured for each site separately.
  - Any type of card created in one site won't work on a reader that is configured in other site.
  - The Operators and system settings are shared among all sites.
- 6. Adding new site:
  - Click on "Add new" button, type desired site name, click on "Save" button when finished
  - Select the site from the list and click "Open" to make the site active.

7. Login screen will appear, type username and password (default: admin/admin) to enter the software

| 6 |           | Login         | 23 |
|---|-----------|---------------|----|
|   |           | 1             |    |
|   |           | LOGIN         |    |
| ι | Jser name |               |    |
|   | Password  |               |    |
|   | Site      | test site 1 × |    |
|   |           |               |    |
| ? |           | Login Exit    |    |